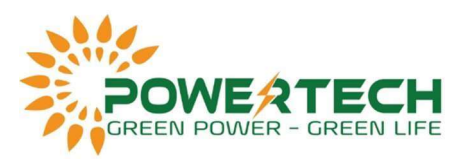

## HƯỚNG DẪN CÀI ĐẶT PHẦM MỀM MAS MONITOR THEO DÕI BATTERY UFO QUA WIFI

- Cắm WiFi UFO vào bình.

 Tải phần mềm Mas Monitor trên web <u>https://www.ufo-battery.com/wp-</u> <u>content/uploads/2022/03/MAS\_Monitor.apk</u> nếu dùng android, đối với IOS thì tải từ App Store.

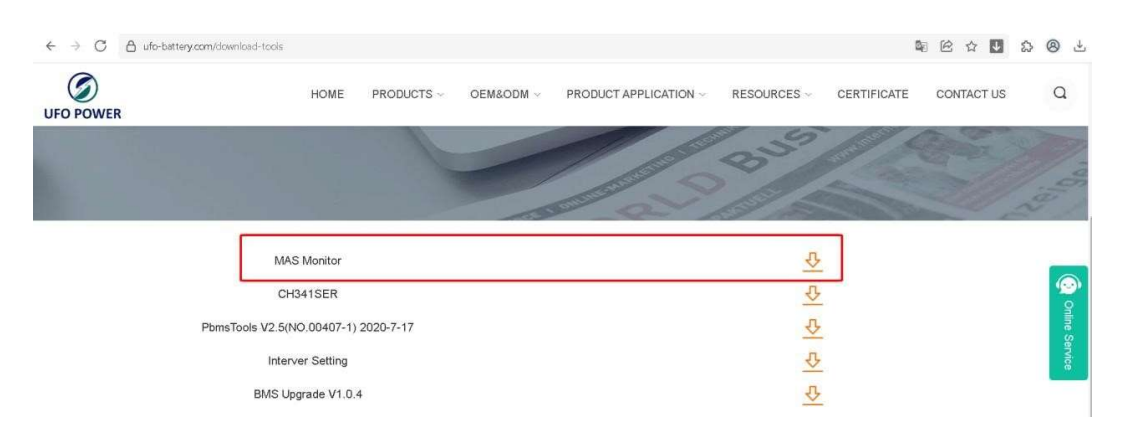

- Kết nối WiFi "Mas Monitor" với mật khẩu là 12345678 và mở trình duyệt web trên điện thoại truy cập vào IP 192.168.4.1

| 16:38 ILI 🛜 ,ili 🛗 ,ili 🗎 63% | 16:46 🖪 16:46 🖪          |
|-------------------------------|--------------------------|
| < Wi-Fi Ø :                   | K MAS Monitor            |
| Bật                           | Mật khẩu<br>12345678     |
| Powertech_VNPT                | Tùy chọn năng cao v      |
| ⊊â L2<br>∋ã lưu               | Hủy Kết nối              |
| 🙃 MAS Monitor                 |                          |
| 🙃 HoangKhang                  |                          |
| 🖓 15 Lo B                     | 1 2 3 4 5 6 7 8 9 0      |
| TA LMD                        | qwertyuiop               |
| Solar-WiFi208G0674            | a s d f g h j k l        |
| 🕞 15 Lo B 5G                  | ☆ z x c v b n m ⊗        |
| A NAM_VIEN2_5G                | !*# , · Tiếng Việt · . ✓ |
|                               |                          |

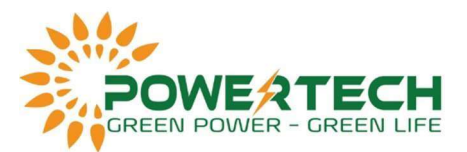

Lưu ý: nếu không truy cập được vào server trên thì dùng ứng dụng Firefox.

Ma

- Sau khi vào được webserver, chọn WiFi tại site và nhập mất khẩu rồi ấn Save.

| WIFI Status                                                                                                    |                                                                                                    |
|----------------------------------------------------------------------------------------------------|----------------------------------------------------------------------------------------------------|
| WIFI: Powertech_VI<br>IP: 192.168.1.38<br>ASN: UFOC130100<br>Server URI: ws://ws                                                                               | 3. Sau khi kết nối, truy cập lại địa chỉ<br>IP. Nếu WiFi status hiến thị tên wifi đã<br>chọn là ok<br>0000000071<br>s.ufo-battery.net:39093/mas |
| WIFI List Refresh                                                                                                    |                                                                                                    |
| SSID                                                                                                    | Signal Strength                                                                                                    |
| Powertech_VNPT                                                                                                    | -43 dBm 1. Ån chọn wifi tại site                                                                                                    |
| Powertech 2.4G                                                                                                    | -57 dBm                                                                                                    |
| HoangKhang                                                                                                    | -67 dBm                                                                                                    |
| LZ                                                                                                    | -72 dBm                                                                                                    |
| 15 Lo B                                                                                                    | -82 dBm                                                                                                    |
| Solar-WiFi208G0674                                                                                                    | -85 dBm                                                                                                    |
| tang 1                                                                                                    | -87 dBm                                                                                                    |
| Huang Khang I                                                                                                    | -91 dBm                                                                                                    |
| WIFI Configration (<br>connect to.)                                                                                                    | (Select which WIFI to                                                                                                    |
| WIFI Configration (<br>connect to.)<br>Only 2.4G wifi can                                                                                                    | (Select which WIFI to                                                                                                    |
| WIFI Configration (<br>connect to.)<br>Only 2.4G wifi can<br>wrssio<br>Powertsch_VNPT                                                                          | (Select which WIFI to                                                                                                    |
| WIFI Configration (<br>connect to.)<br>Only 2.4G wifi can<br>wer sso<br>Powertech_VNPT                                                                         | (Select which WIFI to                                                                                                    |
| WIFI Configration (<br>connect to.)<br>Only 2.4G wifi can<br>WiFi SSD<br>Powerisch_VNPT<br>WIFI Password<br>[Password] 2. Nhập 1                               | (Select which WIFI to<br>be connected                                                                                                    |
| WIFI Configration (<br>connect to.)<br>Only 2.4G wifi can<br>wifi ssio<br>Powerisch_VNPT<br>WIFI Password<br>Password<br>Save                                  | (Select which WIFI to<br>a be connected<br>mật khẩu wifi                                                                                        |
| WIFI Configration (<br>connect to.)<br>Only 2.4G wifi can<br>WIFI SSID<br>Powertech_VNPT<br>WIFI Password<br>Password<br>Save<br>Sever URI Configra            | Select which WIFI to                                                                                                    |
| WIFI Configration (<br>connect to.)<br>Only 2.4G wifi can<br>wer sso<br>Powerteck.vNPT<br>WEF Password<br>Password<br>Save<br>Sever URI Configra<br>Server URI | (Select which WIFI to<br>be connected<br>mật khẩu wifi                                                                                          |
| WIFI Configration (<br>connect to.)<br>Only 2.4G wifi can<br>wer sso<br>Poverteck.vwr<br>Pasaword<br>Pasaword<br>Save<br>Sever URI Configra<br>Server URI      | (Select which WIFI to<br>be connected<br>mật khẩu wifi                                                                                          |

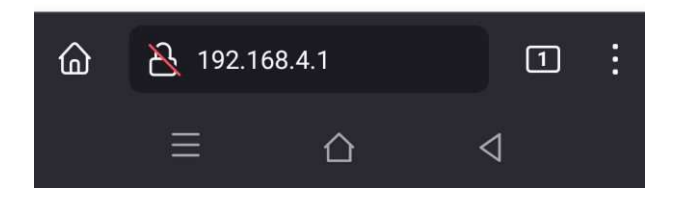

 Kết nối WiFI tại site và mở phần mềm Mas Monitor, chọn add device. Sau đó chọn quét mã QR của thiết bị WiFi là xong.

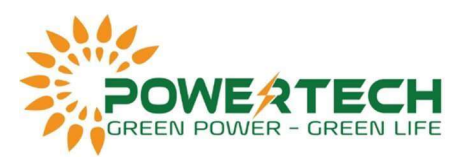

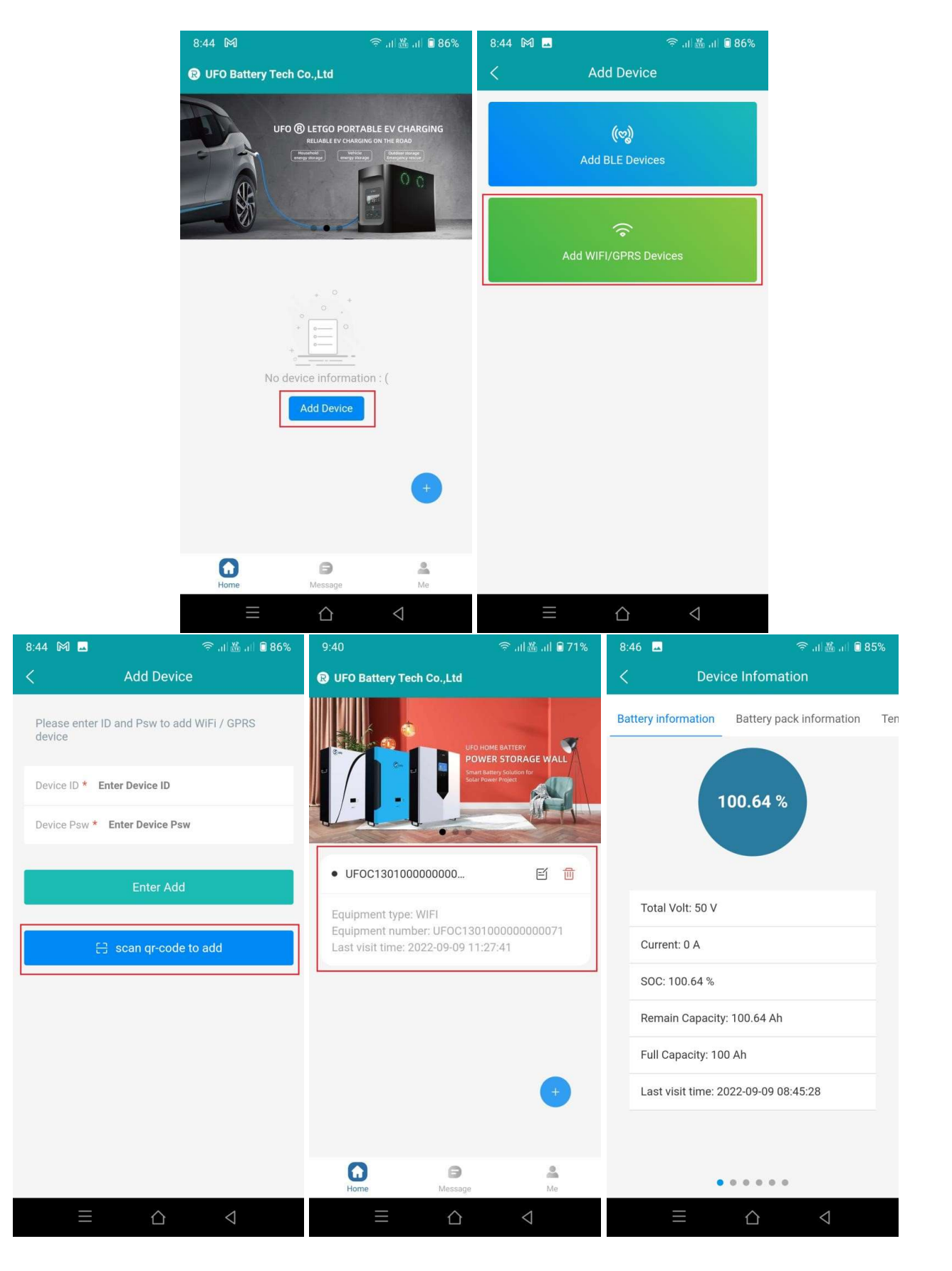